# 헬스맵 서비스 사용설명서 - 스마트 진단 서비스 -

2018. 1

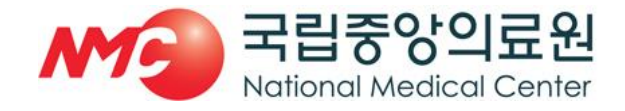

공공보건의료지원센터

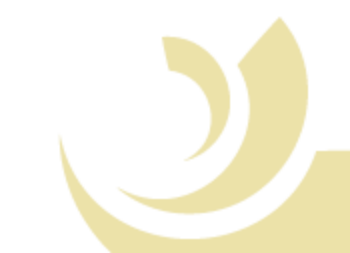

#### **Contents**

#### 1. 헬스맵 홈 화면

1.1 홈 화면(로그인 전)

1.2 로그인 화면

1.3 홈 화면(로그인 후)

#### 2. 스마트 진단 서비스

- 2.1 공공의료기관 현황
- 2.2 공공의료기관 지역현황
- 2.3 공공의료기관 지역점유율 진료실적
- 2.4 공공의료기관 지역점유율 점유율

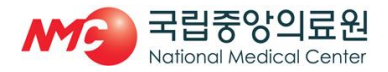

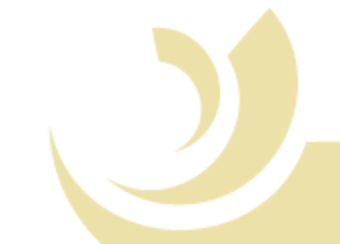

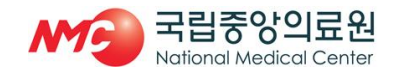

- 사용자는 ③ 버튼을 통해 로그인 및 회원가입을 할 수 있음
- 사용 권한을 부여 받지 못한 사용자는 ①, ②메뉴가 비활성화 되어 사용할 수 없음
- 헬스맵 서비스는 크게 6개 주제, 16개 메뉴로 구성되어 있음
- 헬스맵 서비스에 접속할 경우 가장 먼저 보이는 홈 화면임

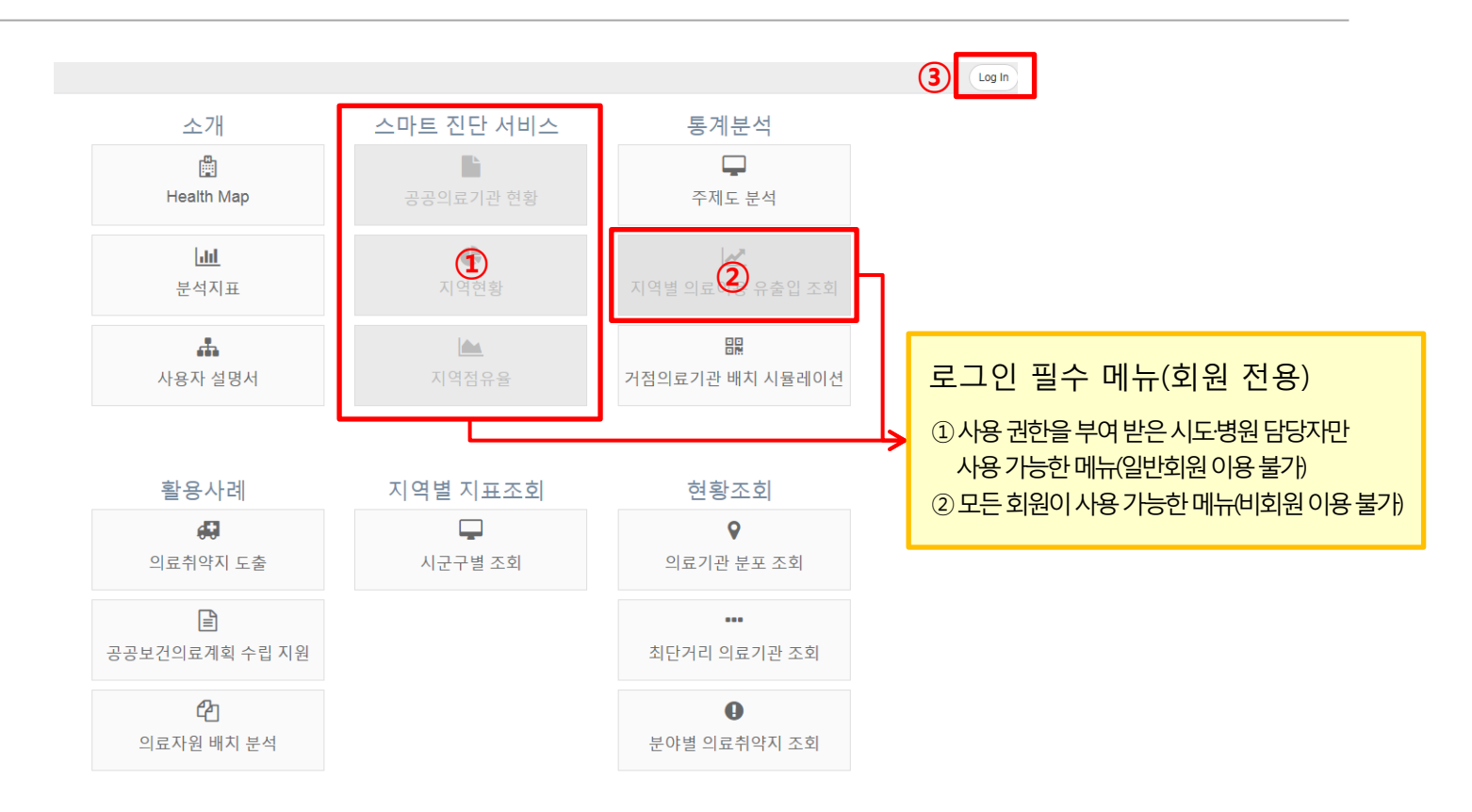

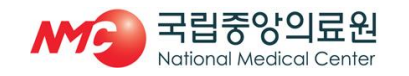

- 로그인에 성공할 경우 ② 화면이 나타나며, 확인 버튼을 클릭하여 사용을 시작함
- 생성한 계정은 관리자의 승인을 받은 후 사용할 수 있음
- 발급받은 ID/PW를 입력하여 로그인을 하며, ID가 없을 경우 ①을 통해 계정을 생성함
- 홈 화면에서 'Log In' 버튼을 누르면 나타나는 화면임

| Login          | Create Account            | Login                                        |
|----------------|---------------------------|----------------------------------------------|
| Username       | Password                  | bizgis                                       |
| Password       | Password 확인               | 2                                            |
| Log in 전자동 로그인 | 이름 또는 기관명<br>Email        |                                              |
| 1 계정 신규 발급     | 선택 항목                     | ОК                                           |
|                | 부서명                       | 로그인 되었습니다.                                   |
|                | 계정 요청목적                   | 최근 로그인 기록: 2017-12-28 14:38:40 (10.95.23.53) |
|                | 확인                        | 확인                                           |
|                | Already a member ? Log in |                                              |

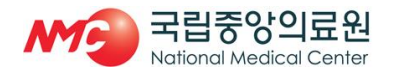

- 메뉴 ①, ②는 사용자 권한에 따라 조회되는 지역 및 지표가 다르게 나타남
- 로그인 후 헬스맵 서비스의 모든 메뉴가 활성화되며, 메뉴 선택을 통해 사용이 가능함

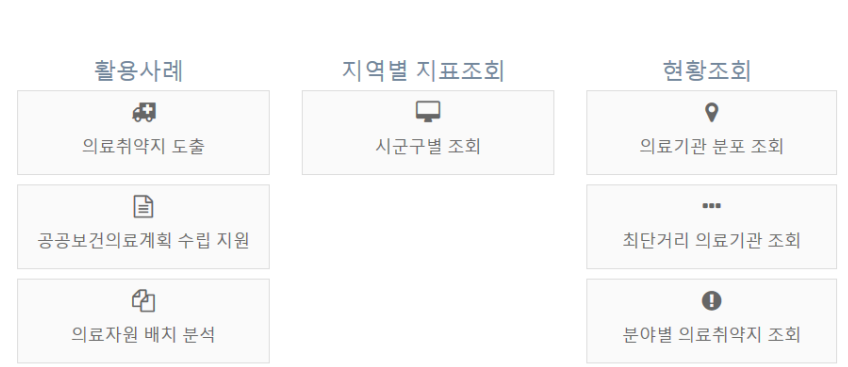

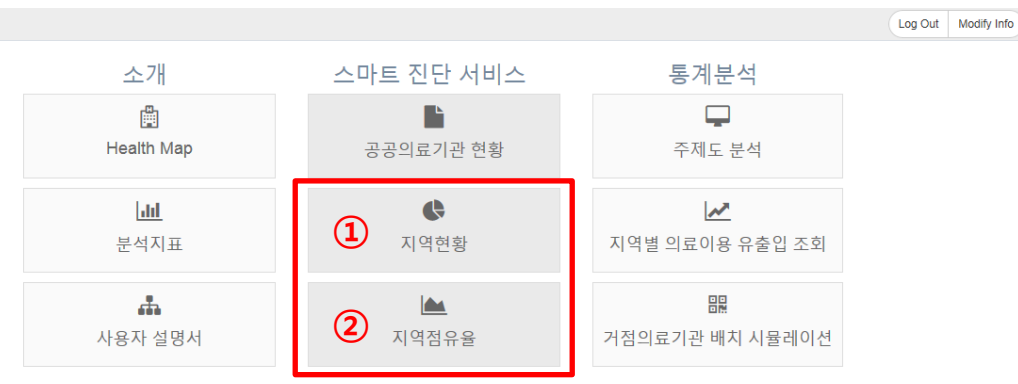

#### 2.1 공공의료기관 현황

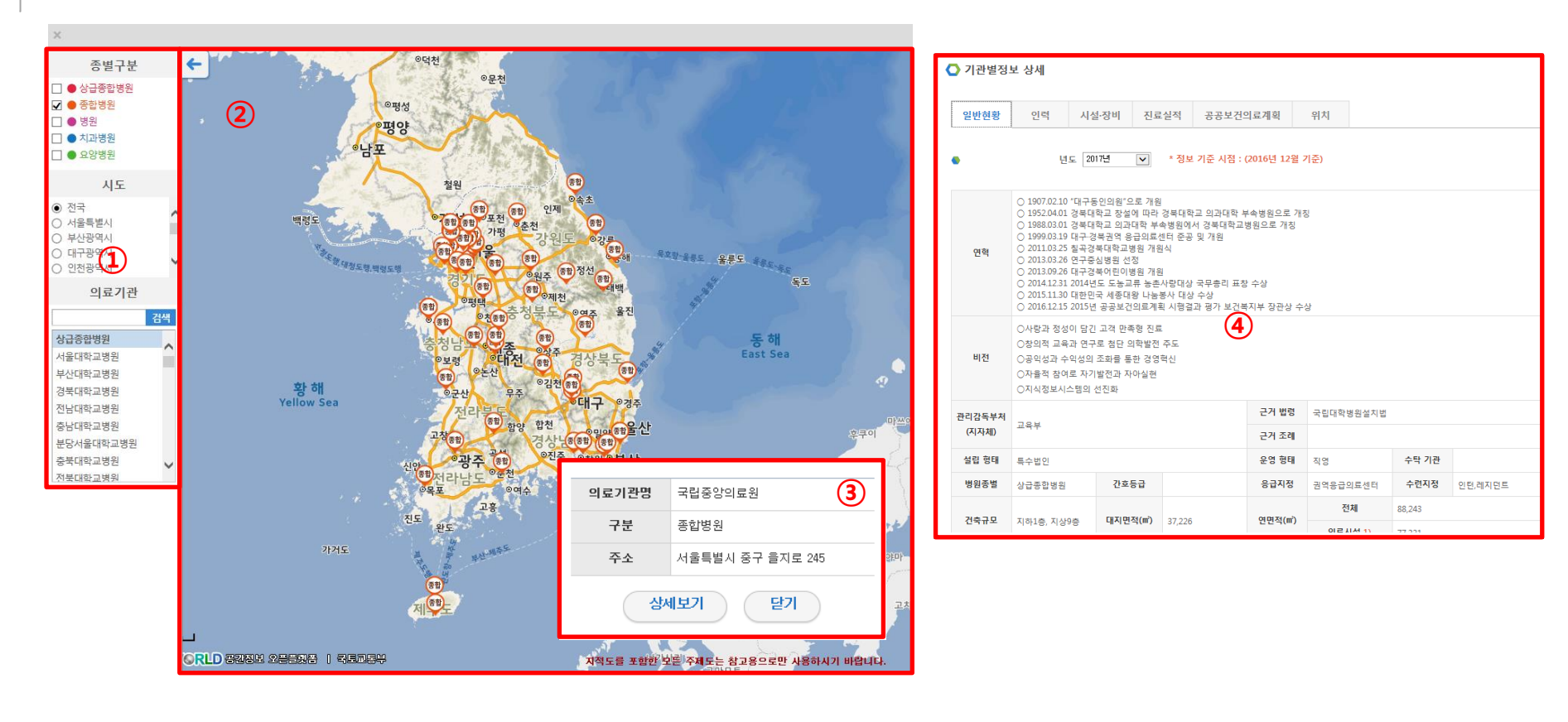

- '공공의료기관 현황' 메뉴는 ① 병원 선택 도구와 ② 지도 화면으로 구성되어 있음
- ①에서 종별, 시도, 병원을 구분하여 선택할 수 있으며, 선택한 정보는 ②에 표시됨
- ②에 조회된 기관 위치 아이콘을 클릭하여 기관의 정보를 ③에서 간단하게 확인할 수 있으며, '상세보기' 버튼을 클릭하여 기관별 상세 정보 ④를 확인할 수 있음

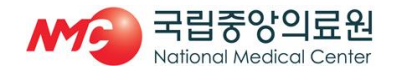

## 2.2 공공의료기관 지역현황

지역현황

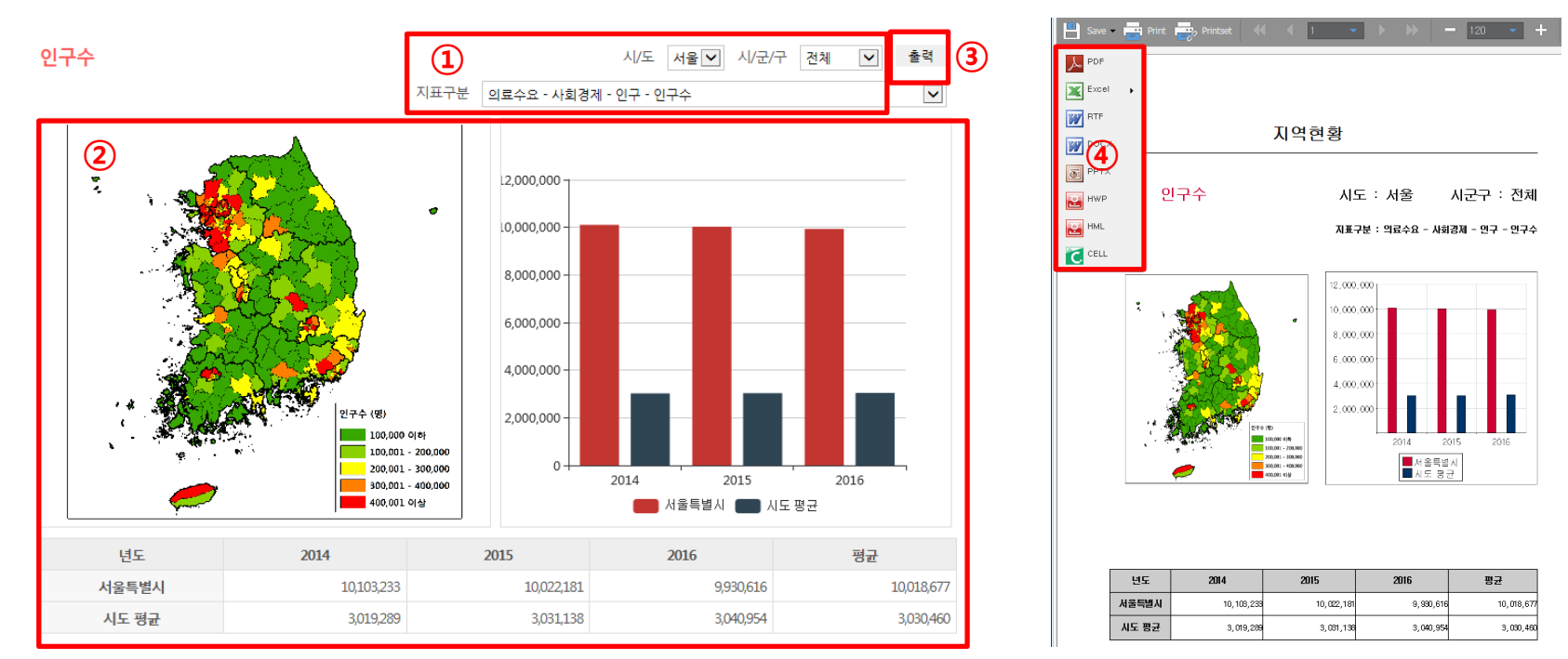

- '지역현황' 메뉴는 ① 지표 선택 도구와 ② 지표 정보 출력 화면으로 구성되어 있음
- ①은 사용자의 권한에 따라 조회 가능한 지표의 범위가 다르게 나타남
- ①에서 조회하고자 하는 지역 및 지표를 선택하면 ②에 정보가 나타나는 방식임
- 조회한 화면의 정보는 ③ '출력' 버튼을 통해 리포팅 화면에서 볼 수 있음
- 리포팅 화면 내 ④ 도구를 통해 다양한 형식으로 내려 받아 활용할 수 있음

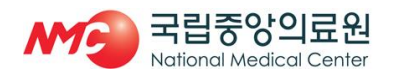

#### 2.3 공공의료기관 지역점유율 - 진료실적

|           |                |         |         |       |       |         |          | Save -                       |
|-----------|----------------|---------|---------|-------|-------|---------|----------|------------------------------|
| 지역 점유율    | 점유율            |         |         |       |       |         | 출력       | Excel •<br>RTF<br>PTT<br>PTT |
|           |                |         |         |       |       | 년       | 도 2016 🔽 | HWP                          |
| 구분        |                | 입원(연인원) |         | 입원(실  | 날인원)  | 외래(연    | 외래(연인원)  |                              |
|           |                | 지표      | 비교지표 1  | 지표    | 비교지표  | 지표      | 비교지표     |                              |
|           | 내과             | 51,804  | 60,652  | 4,985 | 7,107 | 108,688 | 162,769  |                              |
|           | 외과             | 11,306  | 13,160  | 1,237 | 1,762 | 7,905   | 16,690   |                              |
|           | 스아처스년과         | 1027    | 9157    | 226   | 1754  | 2,290   | 22,220   |                              |
|           | 조아영조린과         | 1,057   | 0,157   | 220   | 1,734 | 2,200   | 22,370   |                              |
|           | 산부인과           | 2,263   | 5,775   | 328   | 1,022 | 5,252   | 13,133   |                              |
|           | 정형이과           | 20814   | 21.042  | 1.362 | 1,688 | 20.149  | 30,534   |                              |
|           | 0044           | 20,021  | 24,0 12 | 4002  | 4000  | 201210  |          |                              |
| 진료과목 및 시설 | 비뇨기과           | 4,632   | 4,721   | 603   | 729   | 17,398  | 22,713   |                              |
|           | 정신건강의학과        | 1,734   | 4,943   | 153   | 345   | 7,814   | 23,197   |                              |
|           |                | 0011    | 0.705   | 600   | 700   | 22.074  | 20.005   |                              |
|           | 신경과            | 6,211   | 6,765   | 602   | /98   | 23,674  | 29,065   |                              |
|           | 신경외과           | 6,963   | 8,876   | 526   | 827   | 6,638   | 8,035    |                              |
|           | 비마시            | 270     | 092     | 66    | 107   |         |          |                              |
|           | 군긴려            | 570     | 505     | 00    | 157   | -       | -        |                              |
|           | 응급실            | 47,898  | 59,164  | 6,246 | 8,217 | -       | -        |                              |
|           |                | 7107    | 8636    | 622   | 972   | -       | -        |                              |
|           |                | 7,107   | 0,000   | 022   | 572   |         |          |                              |
|           | 출산장소에 따른 출생 영아 | 176     | 717     | 34    | 129   | -       | -        |                              |

 진료실적은 ①의 '진료실적' 탭을 통해 조회할 수 있으며, 조회하고자 하는 병원의 구분 별 입원·외래 실적을 조회할 수 있음

다빈도외래질환 연부조직 장애

0 0

0 6,693 12,300

조회한 화면의 정보는 ② '출력' 버튼을 통해 리포팅 화면에서 볼 수 있으며,
 ③ 도구를 통해 다양한 형식으로 내려 받아 활용할 수 있음

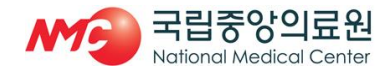

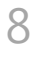

#### 2.4 공공의료기관 지역점유율 - 점유율

| 지역 점유율    |          |                |         |          |                   |         |                                    |         |          | ſ           |
|-----------|----------|----------------|---------|----------|-------------------|---------|------------------------------------|---------|----------|-------------|
| 진료실적      | 점유율      |                |         |          |                   |         |                                    | 2       | 출력       | 4<br>4<br>1 |
| 진료과목      |          | 지역 내 의료서비스 점유율 |         |          |                   | 지역      | 년도 2016 💟<br>지역 내 의료이용률 및 지역환자 구성비 |         |          | HWP<br>HML  |
|           | 진료과목     | 전체환            | 자기준 1)  | 지역환기     | 자기준 <sup>2)</sup> | 지역 내 의  | 료이용률 3                             | 지역환지    | 구성비 4    | CELL        |
|           |          | 지표             | 비교지표    | 지표       | 비교지표              | 지표      | 비교지표                               | 지표      | 비교지표     |             |
|           | 내과       | 32.96%         | 37.68%  | 33.14%   | 25.47%            | 81.89%  | 55.86%                             | 64.19%  | 41.40%   |             |
|           | 0171     | 20.70%         | 20.270/ | 41.4.40/ | 27100/            | 64.610/ | 50.070/                            | 64.070/ | 40.050/  |             |
|           | 외과       | 38./6%         | 39.27%  | 41.44%   | 27.18%            | 64.61%  | 50.07%                             | 64.07%  | 42.95%   |             |
|           | 소아청소년과   | 68.68%         | 49.63%  | 67.97%   | 38.18%            | 85.09%  | 61.31%                             | 66.88%  | 50.94%   |             |
|           | 사비이가     | 83.96%         | 5264%   | 8/1 00%  | 3705%             | 66.01%  | 48.67%                             | 66.03%  | 43.04%   |             |
|           | 2724     | 05.5070        | 32.0470 | 04.0070  | 57,0576           | 00.5170 | 10,0770                            | 00.0070 | 10,0170  |             |
|           | 정형외과     | 32.64%         | 26.14%  | 31.34%   | 21.34%            | 77.38%  | 55.69%                             | 67.06%  | 50.87%   |             |
| 진료과목 및 시설 | 비뇨기과     | 50.97%         | 69.08%  | 56.06%   | 67.43%            | 78.29%  | 52.45%                             | 58.08%  | 34.97%   |             |
|           |          |                | 10.000/ |          |                   |         |                                    |         |          |             |
|           | 성신건강의학과  | /.38%          | 10.98%  | 11.5/%   | 14.02%            | 82.51%  | 50.44%                             | 37.95%  | 41.95%   |             |
|           | 신경과      | 28.42%         | 46.92%  | 26.86%   | 31.11%            | 89.83%  | 55.08%                             | 66.52%  | 48.99%   |             |
|           | 41740174 | 20,419/        | 27,210/ | 20.22%   | 15 200/           | 73.010/ | 40.010/                            | 62/170/ | 10 6 10/ |             |
|           | 신경외과     | 20.41%         | 27.51%  | 20.22%   | 15.20%            | /2.0170 | 49.01%                             | 02.47%  | 49.04%   |             |
|           | 분만실      | 88.35%         | 43.11%  | 84.75%   | 39.81%            | 75.17%  | 67.69%                             | 72.04%  | 54.95%   |             |
|           | 요그시      | 53.26%         | 67.00%  | 56.05%   | 54.77%            | 22 07%  | 5/171%                             | 61.28%  | 44.00%   |             |
|           | 085      | 33.2070        | 07.0070 | 30.0370  | 3-1770            | 00.5776 | 547170                             | 01.2070 | -110370  |             |
|           | 폐렴       | 31.38%         | 24.41%  | 30.59%   | 20.36%            | 92.22%  | 60.74%                             | 66.84%  | 52.06%   |             |

- 점유율은 ①의 '점유율' 탭을 통해 조회할 수 있으며, 조회하고자 하는 병원의 구분 별 점유율과 의료이용률 그리고 지역환자 구성비를 조회할 수 있음
- 조회한 화면의 정보는 ② '출력' 버튼을 통해 리포팅 화면에서 볼 수 있으며,
  ③ 도구를 통해 다양한 형식으로 내려 받아 활용할 수 있음

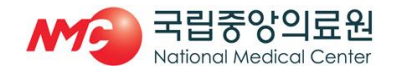

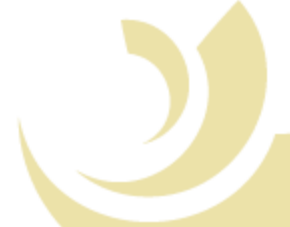

## 참고. 비교지표 정의 기준

 '비교지표'는 해당지역의 인구 수와 해당병원의 병상 수를 기준으로 구분. 각 그룹의 분류기준은 n분위 수를 기준으로 분류함

10

- '공공의료기관-권역' 유형은 병상 수와 인구 수를 기준으로 4개 비교군으로 구분함
   A그룹: 병상고, 인구고(818병상 이상, 3,373,871명 이상)
   B그룹: 병상고, 인구저(818병상 이상, 3,373,871명 미만)
  - C그룹 : 병상저, 인구고(818병상 미만, 3,373,871명 이상)
  - D그룹 : 병상저, 인구저(818병상 미만, 3,373,871명 미만)
- '공공의료기관-지역' 유형은 지역 및 병상 수, 의료취약지역을 기준으로 4개 비교군으로 구분함
   A그룹: 광역시 및 중소도시 소재 기관이며 병상규모 300병상이상
   B그룹: 중소도시 소재기관이며 300병상 이하 A(200병상 이상이며 종합병원)
  - C그룹 : 중소도시 소재기관이며 300병상 이하 B(그외)
  - D그룹 : 의료취약지 소재 기관
- '공공의료기관-노인' 유형은 병상 수와 인구 수를 기준으로 9개 비교군으로 구분함(예시 참조)
  - A그룹 : 병상고, 인구고(199병상 이상, 259,067명 이상)
  - B그룹 : 병상고, 인구중(199병상 이상, 99,359명 이상 259,067명 미만)
  - C그룹 : 병상고, 인구저(199병상 이상, 99,359명 미만)
  - D그룹 : 병상중, 인구고(135병상 이상 199병상 미만, 259,067명 이상)
  - E그룹 : 병상중, 인구중(135병상 이상 199병상 미만, 99,359명 이상 259,067명 미만)
  - F그룹 : 병상중, 인구저(135병상 이상 199병상 미만, 99,359명 미만)
  - G그룹 : 병상저, 인구고(135병상 미만, 259,067명 이상)
  - H그룹 : 병상저, 인구중(135병상 미만, 99,359명 이상 259,067명 미만)
  - I그룹 : 병상저, 인구저(135병상 미만, 99,359명 미만)

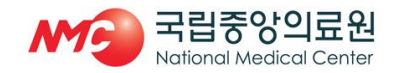

#### 예시) '공공의료기관-노인' 유형의 비교군 선정 방법

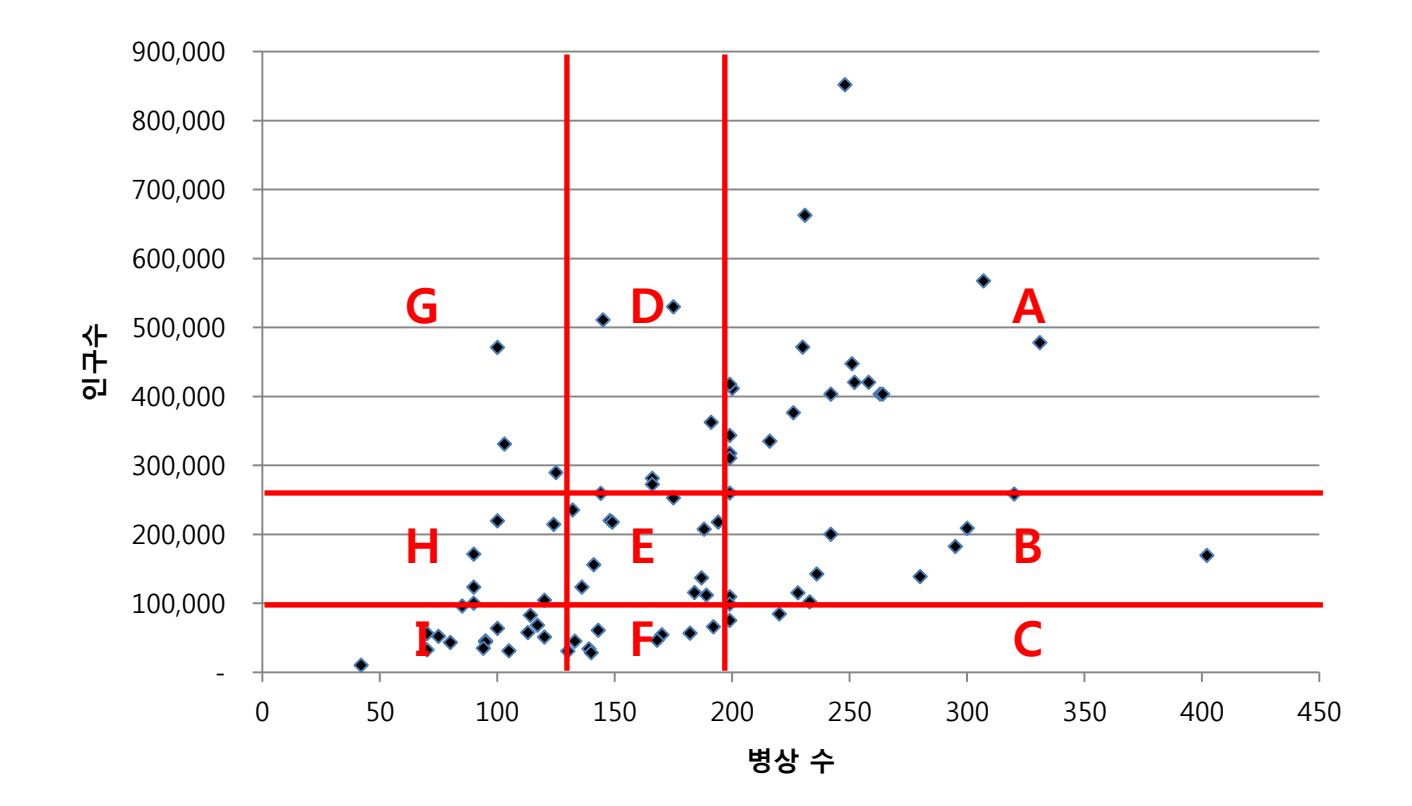

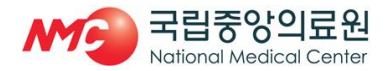

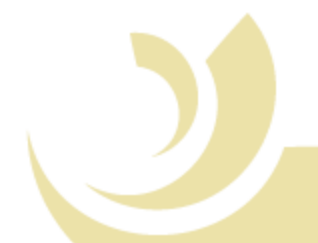

## 감사합니다.

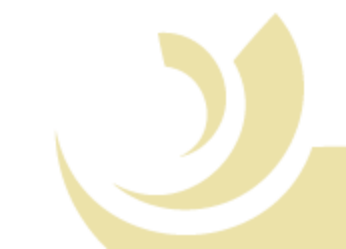

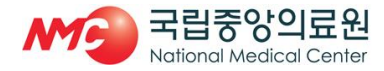